# Bedienungsanleitung AS551 Master VoIP Schnittstelle

19" Einschub: - AS551 Master VoIP -- AS551 Slave -

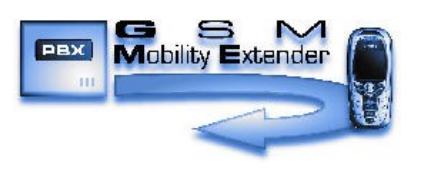

### <u>Übersicht:</u> <u>Thema:</u>

<u>Seite:</u>

| - Übersicht                                                    | 3       |
|----------------------------------------------------------------|---------|
|                                                                | 4       |
| - Linnum ung<br>Eineetsen der Telefenkerten                    | 7       |
| - Einsetzen der Telefonkarten                                  | 4       |
| - Beschreibung                                                 | _       |
| <ul> <li>AS551 Master VoIP 6V (Ansicht Vorderseite)</li> </ul> | 5       |
| <ul> <li>- AS551 Master VoIP 6V (Ansicht Rückseite)</li> </ul> | 6       |
| <ul> <li>AS551 Slave (Ansicht Vorderseite)</li> </ul>          | 7       |
| <ul> <li>AS551 Slave (Ansicht Rückseite)</li> </ul>            | 8       |
| - Bedeutung der Leuchtdiodenanzeige                            | 9       |
| - Arbeitsweise AS551                                           | 10      |
| - SIP Protokolle                                               |         |
| - Anschaltung an I AN                                          |         |
| - GSM Kanale                                                   |         |
| - Konfiguration                                                |         |
| der VoID CSM Schnittstelle ASSS1                               |         |
| der volp-GSM Schmittstene ASSS1                                | 11      |
| - aligemeine Hinweise                                          |         |
| - Installationshinweise                                        |         |
| - AS55X-Service Programm                                       | 12      |
| - AS55X-Serviceprogramm                                        |         |
| - Startmenu                                                    | 13      |
| local access                                                   |         |
| - Configuration                                                | 14      |
| - Installation                                                 | 15      |
| - Service                                                      |         |
| - Konfiguration (configuration)                                |         |
| - Tones and appouncements                                      | 16      |
| Volume levele                                                  | 10      |
|                                                                |         |
| - LAN Interface mode                                           | 1/      |
| <ul> <li>Advanced network configuration</li> </ul>             |         |
| - SIP access                                                   | 18      |
| <ul> <li>Names and passwords</li> </ul>                        |         |
| - Authorized client list                                       | 19      |
| - SIP responces                                                | 20      |
| - Configure DTMF processing                                    |         |
| - wired access                                                 | 21      |
| - Country specific settings                                    |         |
| - Global call-setun                                            |         |
| - Individual call-setup                                        | 22      |
| CSM softings                                                   | 22      |
| - GSM Settings                                                 | 25      |
| - Conligure GSM channels                                       | 24      |
| - assign GSM channels to GSM groups                            | 24      |
| - GSM access                                                   | 25      |
| <ul> <li>Configure access to GSM channels</li> </ul>           |         |
| <ul> <li>Configure GSM access by number</li> </ul>             | 26      |
| - Extended features                                            | 27      |
| - Installation                                                 | 29      |
| - Service                                                      | 31      |
| - Routing                                                      | 37      |
| - Routing ausgehender Gespräche                                | •••     |
| - Routing eingehender Gesnräche                                |         |
| - Zugang für ankommende Verbindungen                           |         |
| - Zuyany iui ankonninenue verbinuunyen                         | 20      |
|                                                                | 50      |
| - stand-alone Funktion                                         | 39      |
| - Services                                                     |         |
| - Fernwartung                                                  | <i></i> |
| - Technische Daten                                             | 40      |
| - Lizenzabkommen                                               | 42      |

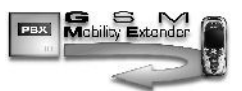

<u>Sicherheitshinweis:</u> Es ist darauf zu achten, dass am Aufstellungsort der Antenne ausreichende Empfangsfeldstärke herrscht und dass weder Personen noch technische Geräte durch die abgestrahlte Sendeleistung geschädigt werden können. Für Personen ist ein Mindestabstand zur Antenne von 1m nicht zu unterschreiten!

#### **Einführung:**

Vor dem Beginn der Einrichtung der AS551 Master VoIP Schnittstelle wird empfohlen, das Zubehör zu überprüfen. Mit der AS551 Master VoIP Schnittstelle werden standardmässig:

#### jeweils ein Netzkabel für *AS551* (Netzteil integriert) und je ein LAN Netzwerkkabel (ca. 30 cm Länge) bei AS551 Slave

geliefert. Diese Anleitung und das Konfigurationsprogramm kann kostenlos von der KUHNT Internetseite heruntergeladen werden. Auf besonderen Wunsch senden wir Ihnen auch eine CD mit den Anleitungen in PDF-Format und der *AS55X-SERVICE* Software.

Die SIM-Karten für den Zugang zu den GSM Netzen stellt der Service-Provider oder der Lieferant der Schnittstelle zur Verfügung.

Wir empfehlen weiterhin, Änderungen in der Konfiguration des Netzwerkes bzw. der IP-Telefonanlage an der die AS551 Master VoIP angeschlossen werden soll, nur von geschultem Fachpersonal vornehmen zu lassen.

#### Einsetzen der Telefonkarten:

Vor dem Einsetzen der SIM - Karten in die *AS551 VoIP* Schnittstelle sollten folgende Eigenschaften der verwendeten Karten kontrolliert bzw. eingestellt werden:

- Sind die SIM Karten PIN gesichert bzw. sind die PINs zu jeder SIM Karte bekannt? Ohne diese kann die AS551 Master VoIP nicht aktiviert werden.
- Sind die SIM Karten freigeschaltet ? Fragen Sie dazu ggf. Ihren Service-Provider oder testen Sie die Karte mit einem gewöhnlichen Mobiltelefon.
- Stellen Sie sicher, dass keine Rufumleitungen und kein Anklopfen aktiviert ist. ( z.B. wird im allgemeinen die Mobilbox nicht gebraucht)

Alle aufgeführten Aktionen müssen ggf. mit einem separaten Mobiltelefon kontrolliert bzw. eingestellt werden. Die *AS551 Master VoIP* verwendet <u>ausschliesslich</u> "kleine" mini - SIM Telefonkarten mit 3V Technik.

Den SIM Kartenträger durch Drücken der gelben Taste daneben, ausfahren lassen. Kartenträger herausziehen und die SIM Karte mit der Kontaktfläche nach unten einsetzen. Den ordnungsgemäßen Sitz der Abschrägung überprüfen, dann den Kartenträger mit der SIM Karte vorsichtig, mit sanftem Druck, wieder einschieben, bis er eingerastet ist. Wichtig! Die SIM - Karte ist unten, d.h. die goldenen Kontaktflächen sind dabei nicht zu sehen.

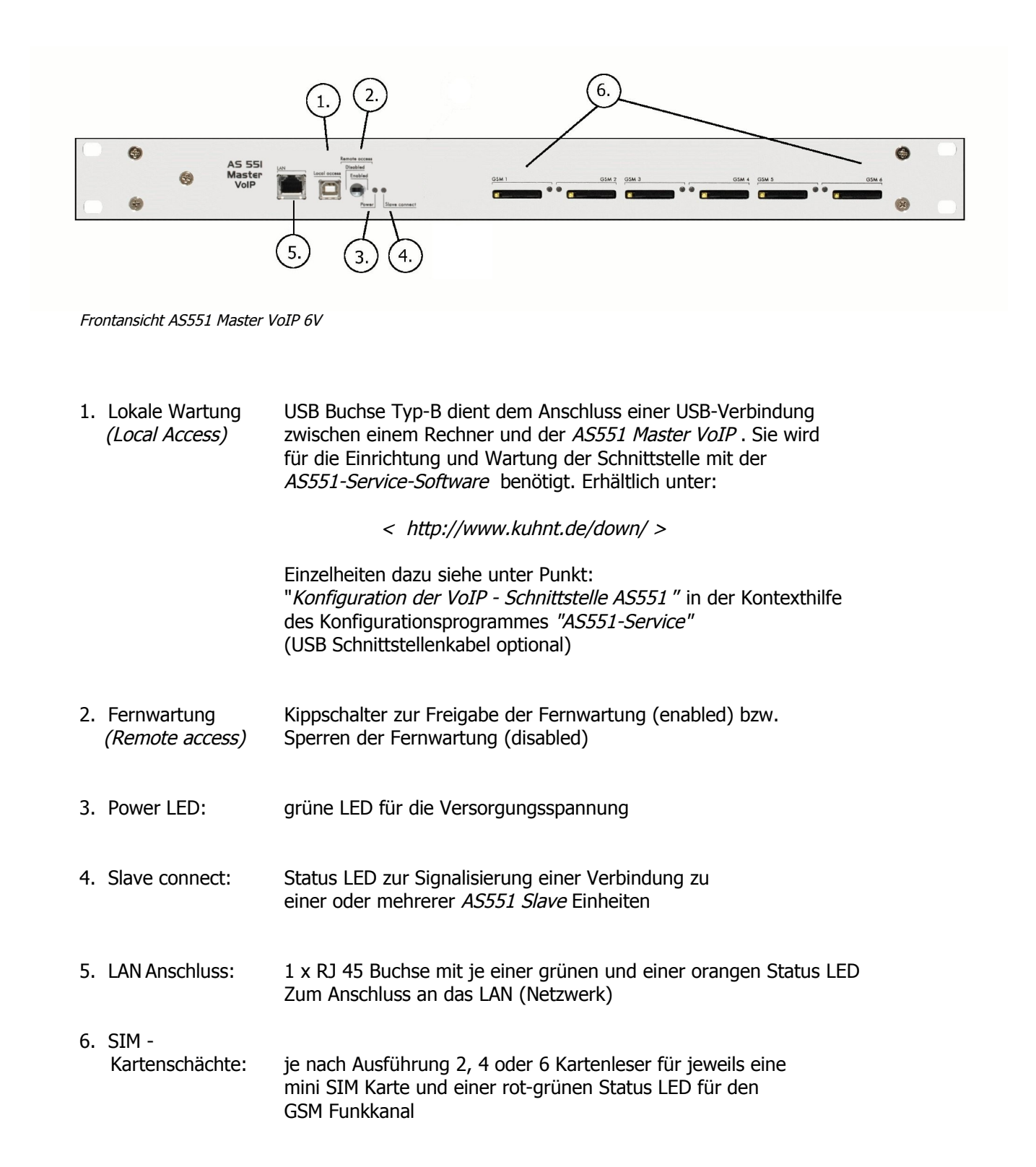

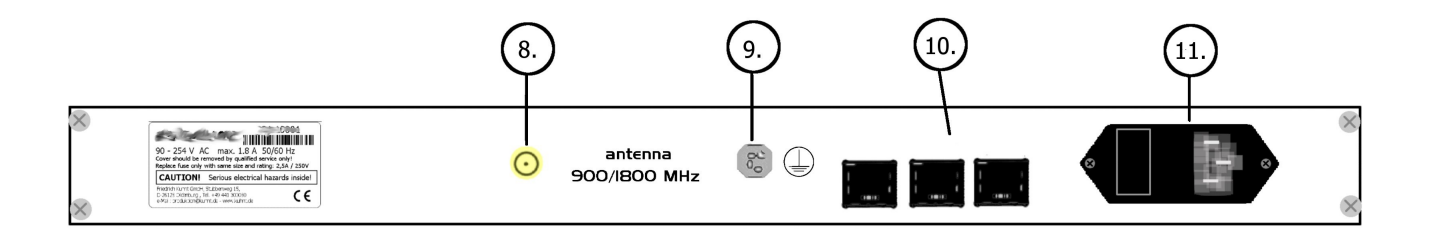

#### Rückansicht AS551 Master VoIP

| 8. Antenne                         | <ul> <li>SMA Steckverbinder (female) für 900/1800 MHz oder 1900 MHz Antenne entsprechend den eingesetzten Mobilfunknetzen.</li> <li>Mit dem SMA-Antennenanschluss wird eine Antenne für den entsprechenden Frequenzbereich verbunden. Innerhalb der AS551 sind die einzelnen Funkkanäle über einen Antennensplitter mit der SMA Buchse verbunden.</li> </ul> |
|------------------------------------|----------------------------------------------------------------------------------------------------|
| 9. Erdungsanschluss<br>(Ground)    | Schraubverbindung zur Erdung der AS551 Master VoIP nach DIN                                                                                                    |
| 10. Master / Slave -<br>Anschlüsse | nur bei <i>AS551 Master VoIP 6V</i><br>3 x RJ45 Buchse zum Anschluss von bis zu drei <i>AS551 Slave</i> Einheiten<br>Die Verbindung kann mittels der beiliegenden Patchkabel oder<br>mit jedem anderen geeigneten Kabel erfolgen.                                                                                                    |
| 11. Netzanschluss                  | Kaltgerätebuchse mit integriertem Sicherungshalter:<br>2 x 2,5 A mittelträge Netzanschluss 90 - 264 Volt AC,<br>max. 1,8 A; 47 – 440 Hz. Der Netzanschluss erfolgt über ein,<br>im Lieferumfang, enthaltenes Netzkabel. Das Netzgerät selbst<br>ist in der <i>AS551 Master VoIP</i> integriert.                                                              |

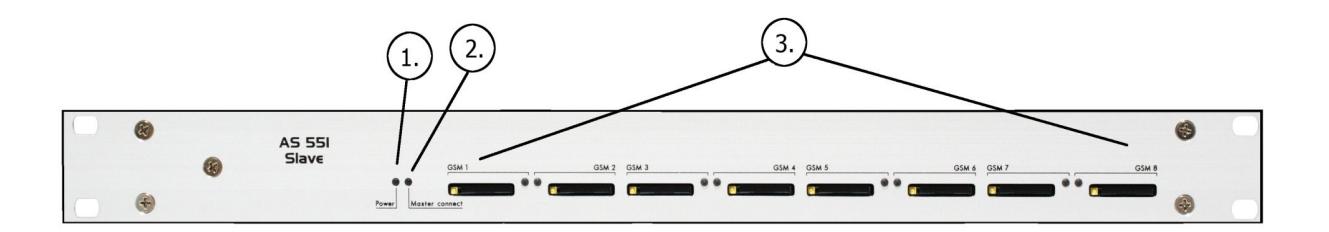

Frontansicht AS551 Slave

| 1. | Power LED:               | grüne LED für die Versorgungsspannung                                                                  |
|----|--------------------------|----------------------------------------------------------------------------------------------------|
| 2. | Master connect:          | Status LED zur Signalisierung der Verbindung zum AS551 Master                                          |
| 3. | SIM -<br>Kartenschächte: | 8 Kartenleser für jeweils eine mini SIM Karte und einer<br>rot-grünen Status LED für den GSM Funkkanal |

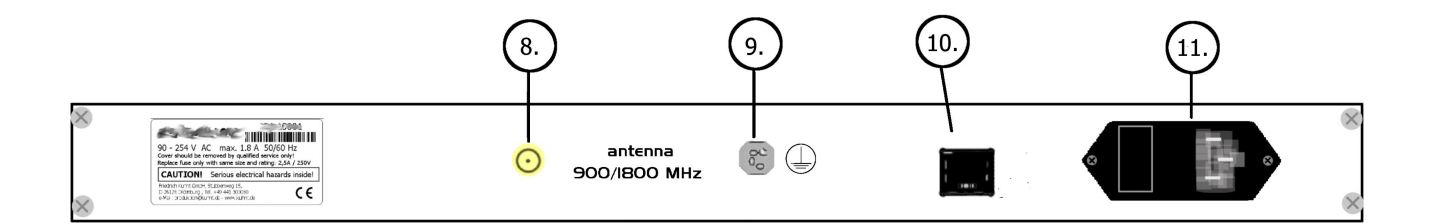

#### Rückansicht AS551 Slave

| 8. Antenne                         | SMA Steckverbinder (female) für 900/1800 MHz oder 1900 MHz Antenne<br>entsprechend den eingesetzten Mobilfunknetzen.<br>Mit dem SMA-Antennenanschluss wird eine Antenne für den entsprechenden<br>Frequenzbereich verbunden. Innerhalb der <i>AS551</i> sind die einzelnen<br>Funkkanäle über einen Antennensplitter mit der SMA Buchse verbunden. |
|------------------------------------|----------------------------------------------------------------------------------------------------|
| 9. Erdungsanschluss<br>(Ground)    | Schraubverbindung zur Erdung der AS551 nach DIN                                                                                                    |
| 10. Master / Slave -<br>Anschlüsse | 1 x RJ45 Buchse zum Anschluss an eine <i>AS551 Master</i> Einheit.<br>Die Verbindung kann mittels der beiliegenden Patchkabel oder<br>mit jedem anderen geeigneten Kabel erfolgen. Die Kabellänge<br>von 100 cm darf nicht überschritten werden.                                                                                                   |
| 11. Netzanschluss                  | Kaltgerätebuchse mit integriertem Sicherungshalter:<br>2 x 2,5 A mittelträge Netzanschluss 90 - 264 Volt AC,<br>max. 1,8 A; 47 – 440 Hz Der Netzanschluss erfolgt über ein,<br>im Lieferumfang, enthaltenes Netzkabel. Das Netzgerät selbst<br>ist in der <i>AS551</i> integriert.                                                                 |

#### Bedeutung der Leuchtdiodenanzeige:

Anhand der LEDs an der Frontseite der Schnittstelle, können verschiedene Betriebszustände der Schnittstelle abgelesen werden, ohne das Serviceprogramm zu starten. Die Bedeutungen erklären sich wie folgt:

| Dower |      |
|-------|------|
| FUWEI | LLU. |

| LED grün | Dauerlicht: | Normalbetrieb                         |
|----------|-------------|---------------------------------------|
| LED rot  | blinkend:   | Gerät hat keine gültige Konfiguration |

LAN LEDs:

| LED grün   | Dauerlicht: | LAN Verbindung arbeitet           |
|------------|-------------|-----------------------------------|
| LED orange | blinkend:   | LAN Datenverkehr auf dem Netzwerk |

| LED orange |                                                                                                  | einmalig für ca. 1 Sek. ein: | zugehöriger Funkkanal wird hochgefahren<br>(Wiederholt sich bei fehlerhaftem Funkkanal)                                             |
|------------|--------------------------------------------------------------------------------------------------|------------------------------|----------------------------------------------------------------------------------------------------|
| LED grün   |                                                                                                  | Dauerlicht:                  | zugehöriger Funkkanal eingebucht und bereit für<br>Verbindungsaufbau                                                                |
| LED grün   |                                                                                                  | blinkt langsam:              | zugehöriger Funkkanal erreicht eingestellte<br>Mindestsignalqualität nicht oder das eingestellte<br>Minutenkontigent ist verbraucht |
| LED grün   |                                                                                                  | blinkt schnell:              | zugehöriger Funkkanal im Gesprächsaufbau bzw. im<br>Gesprächszustand                                                                |
| LED rot    |                                                                                                  | Dauerlicht:                  | zugehöriger Funkkanal ist ausgeschaltet                                                                                             |
| LED rot    |                                                                                                  | dauerhaft blinkend           | eine TELNET Verbindung an diesem Funkkanal ist<br>verbunden                                                                         |
| LED rot    |                                                                                                  | 1x blinkend:                 | zugehöriger Funkkanal fehlt oder ist defekt                                                                                         |
| LED rot    |                                                                                                  | 2x blinkend:                 | zugehöriger Funkkanal hat keine SIM oder<br>SIM wird nicht erkannt.                                                                 |
| LED rot    | 3x blinkend:       zugehörige SIM nicht bereit, verlangt keine PII         wird die PUK verlangt |                              | zugehörige SIM nicht bereit, verlangt keine PIN, evtl.<br>wird die PUK verlangt                                                     |
| LED rot    |                                                                                                  | 4x blinkend:                 | zugehörige SIM verlangt PIN, in der AS551 ist jedoch keine PIN hinterlegt                                                           |
| LED rot    |                                                                                                  | 5x blinkend:                 | die, in AS551 hinterlegte, PIN ist falsch                                                                                           |
| LED rot    |                                                                                                  | 6x blinkend:                 | Letzter Versuch der PIN-Eingabe (wird von AS551<br>nicht durchgeführt)                                                              |
| LED rot    |                                                                                                  | 7x blinkend:                 | Reset des zugehörigen Funkkanals da 2 Minuten<br>nicht eingebucht                                                                   |
| LED rot    |                                                                                                  | 8x blinkend:                 | Fehler bei Netzbetreiberauswahl, einbuchen nicht<br>möglich, keine Funkversorgung, Antennenfehler                                   |
| LED rot    |                                                                                                  | 10x blinkend:                | Fehler im Datenaustausch mit Funkkanal,<br>undefinierter Hardwarefehler                                                             |
| LED rot    |                                                                                                  | 11x blinkend:                | Echobefehls-Fehler:<br>Audio-file konnte nicht geladen werden                                                                       |
| LED rot    |                                                                                                  | 12x blinkend:                | Reset der Funkkanales durch den ' restart timer '                                                                                   |
| LED rot    |                                                                                                  | 13x blinkend:                | Start des Multiplexer für TELNET gescheitert                                                                                        |

#### LEDs zu den GSM Funkkanälen:

#### Arbeitsweise der AS551 Master VoIP Schnittstelle:

Die AS551 VoIP ist eine IP basierte Schnittstelle zwischen TK-Anlagen und dem GSM Mobilfunknetz.

Typische Anwendungsgebiete sind z.B. Umgebungen in denen keine Festnetzverbindungen bestehen oder schwer zu etablieren sind oder bewegliche Kommunikationseinrichtungen und Backup-Systeme. Häufige Anwendung ist der Anschluss als Erweiterung zu einem bestehenden IP Telefonsystem zum Zweck der Gebührenersparniss, denn i.A. sind netzinterne Verbindungen im Mobilfunk günstiger als direkte Verbindungen zwischen IP Netz bzw. Festnetz und dem Mobilfunknetz.

Je nach Gesprächsaufkommen sind verschiedene Ausbaustufen der *AS551 Master VoIP* erforderlich bzw. wirtschaftlich sinnvoll. Die kleinste Ausbaustufe ist ein *AS551 Master VoIP 2V* mit einen LAN Anschluss und 2 GSM Funkkanälen. Dieses Gerät kann um bis zu 4 weitere GSM Kanäle erweitert werden. Der *AS551 Master VoIP 6V* widerum, kann um bis zu drei *AS551 Slave* Einheiten mit jeweils 8 GSM Funkkanälen, auf maximal 30 Funkkanäle erweitert werden.

#### Anschlüsse und GSM Kanäle:

| AS551 Master VoIP 2V | 1 x LAN                                      | 2 x GSM - Kanal |
|----------------------|----------------------------------------------|-----------------|
| AS551 Master VoIP 4V | 1 x LAN                                      | 4 x GSM - Kanal |
| AS551 Master VoIP 6V | 1 x LAN / Anschluss für bis zu 3 AS551 slave | 6 x GSM - Kanal |
| AS551 Slave          | 1 x interner Anschluss für AS551 Master      | 8 x GSM - Kanal |

#### Der LAN - Anschluss wird mit einem lokalen TCP/IP Netzwerk verbunden.

Die *AS551 VoIP* unterstützt das Protokoll SIP 2.0 / UDP als Server, Client oder Peer-To-Peer. Zusätzliche Protokolle sind : ARP, DHCP, DNS, STUN, optional ist TELNET. Unterstützte Audio-Codecs: G.711 µ-law und G.711 a-law. Die Authentifikation ist: MD5.

Die **GSM Funkkanäle** sind mit Antennensplittern auf jeweils einen Antennenanschluss zusammengeführt, so dass nur eine Antenne je Master- bzw. Slave- Einheit erforderlich ist. Um Zugang zum Mobilfunknetz zu erlangen ist pro GSM Kanal je eine SIM Karte des gewünschten Mobilfunkbetreibers notwendig. Unterstützt werden EGSM900, GSM1800 und GSM1900 Mobilfunknetze.

#### Konfiguration der IP - Schnittstelle AS551 Master VoIP:

#### Achtung!

Für die USB Verbindung ist es wichtig <u>vor</u> dem Anschluss der *AS551* an den Rechner, zunächst die AS55X-Service Software zu installieren und das Programm einmalig zu starten. da dann erst die erforderlichen USB-Treiber der *AS551* in das Systemverzeichnis kopiert werden.

Zur Konfiguration der AS551 Master VoIP benötigen Sie das zuvor installierte Serviceprogramm:

#### "AS55X-SERVICE"

Es ist geeignet für Microsoft Windows 98, NT, 2000, XP und VISTA Betriebssysteme. Ist das Programm noch nicht installiert, bekommen Sie die Installationsdateien entweder auf einem optional erhältlichen Datenträger oder laden sie von der KUHNT Internetseite unter < www.kuhnt.de/down/down.htm > herunter. Der Download und die Nutzung der Software sind, unter Anerkennung der Lizenzbedingungen, kostenlos.

Um eine *AS551 Master VoIP* Schnittstelle zu konfigurieren oder eine bereits bestehende Konfiguration zu editieren muss die *AS551 Master VoIP* über ein USB Schnittstellenkabel oder mit einem Netzwerkkabel im gleichen Netzwerke wie der Rechner, verbunden sein. Die Spannungsversorgung der *AS551 Master VoIP* muss ebenfalls angeschlossen sein.

#### Allgemeine Hinweise:

Wir empfehlen Ihnen, sich vor Beginn der Konfiguration alle Informationen bezüglich der SIM Karten und des LAN Anschlusses zu beschaffen, sie könnten während der Installation gebraucht werden! Im allgemeinen benötigen Sie folgende Daten:

- Informationen die die SIM Karten und Rufnummer betreffen,
- wie bereits unter ' Einsetzen der Telefonkarten' aufgeführt.
- Adressbereich, Netzwerkmaske, DNS, Standardgateway etc. des verwendeten LAN Netzwerkes
- ggf. Einstellungs- und Zugangsdaten des SIP Providers

Beschaffen Sie sich ggf. ein standard USB Anschlusskabel oder schalten Sie die Fernwartung am Gerät frei um über das Netzwerk die Schnittstelle zu konfigurienen (nur mit DHCP möglich).

#### Installationshinweise:

Es ist möglich mehrere Ausführungen des *AS55X Service Programmes* auf einem Computer zu installieren, vorausgesetzt es werden dafür verschiedene Ordner verwendet. Wir empfehlen jedoch vor der Programminstallation, etwaige älteren Versionen von ihrem System zu entfernen.

Bei WINDOWS NT<sup>™</sup>, WINDOWS 2000<sup>™</sup>, XP<sup>™</sup> VISTA<sup>™</sup> Betriebssystemen sind "administrator" - Rechte nötig, um die Software und insbesondere die USB-Treiber installieren zu können.

Im allgemeinen sind alle Versionen der *AS551 Master VoIP* Schnittstellen kompatibel mit der aktuellen Revision des *AS55X-Service Programmes,* d.h. die aktuelle Version ist geeignet alle vorherigen Firmware und Hardware Versionen zu bearbeiten. Informationen über die Firmware und andere Daten der Schnittstelle erfahren Sie unter "Services" -> "View device data" im Menüfenster des *AS55X Service Programmes.* 

Um die Revision ihres AS55X SERVICE Programmes zu erfahren, klicken sie auf "About this program".

Die Installation des *AS55X-Service* Programmes wird durch Starten der *< setup.exe >* eingeleitet. Folgen Sie den Installationsanweisungen. Das Standard - Installationsverzeichnis lautet:

#### C:\Programme\AS55X\_SERVICE\

Es wird eine Programmgruppe *AS55X\_SERVICE* in der Programmstartleiste von WINDOWS angelegt. Eine Verknüpfung auf dem Desktop oder der Schnellstartleiste wird nicht erzeugt. Die Programmdatei heisst: *AS55X\_SERVICE.exe* und liegt, wenn nicht anders eingestellt, in dem Verzeichnis *C:\Programme\AS55X\_SERVICE\*.

#### Das AS55X-SERVICE Programm

Mit dem *AS55X-SERVICE* Programm werden die verschiedenen Parameter eingestellt, notwendige Daten eingepflegt sowie Firmware, Ansagemodule und Rufnummernlisten geladen. Das *AS55X-SERVICE* Programm wird über das WINDOWS Startmenü > Programme gestartet. Ein Desktopicon muss ggf. manuell erstellt werden.

Grundsätzlich Informationen zu VPNs, GSM Gruppenbildung, ISDN Rufnummertypen und zu TELNET finden sich unter '*General Informations*'.

Eine Konfiguration wird in sogenannten 'sessions' erstellt bzw. bearbeitet. Eine 'session ' kann 'local', d.h. die AS551 Master VoIP ist direkt mit dem Computer verbunden oder von Ferne per 'remote access ' ausgeführt werden. Fernwartungen können über das Netzwerk oder über den GSM Datendienst erfolgen. Dazu muss 'remote access ' Schalter am AS551 Master freigegeben werden.

Im '*DEMO*' Modus kann man das Programm auch betreiben, ohne mit einer *AS551 Master VoIP* verbunden zu sein. Entweder um sich mit dem Programm vertraut zu machen oder um offline Konfigurationsdaten zu erstellen oder zu bearbeiten.

Bitte verwenden Sie im Zweifel die Kontexthilfe des *AS55X-SERVICE* Programmes, soweit diese zur Verfügung steht. Die Kontexthilfe erklärt die einzelnen Funktionen und gibt Konfigurationstipps. Man erreicht die Kontexthilfe durch Klicken jeweils auf das '?' - Symbol und anschliessend auf die abzufragende Funktion.

#### Folgende Einstellungen sind obligatorisch, d.h. müssen immer konfiguriert werden:

- PINs der GSM SIM Karten, falls die Karten PIN gesichert sind
- GSM settings / General, equipped GSM channels
- GSM settings / Channels, alle Kanäle auf ON
- LAN settings / Main interface settings
- Wired access / Country specific settings

Alle anderen Einstellungen können auf Voreinstellung verbleiben. Es werden dann alle Gespäche von LAN gleichmäßig auf alle GSM Kanäle verteilt. Alle Gespräche von GSM können per DTMF Nachwahl vermittelt werden.

#### Startmenu:

| AS55X Service<br>About this program Access type General informatio | ins                 |            |  |
|--------------------------------------------------------------------|---------------------|------------|--|
|                                                                    | Start local session |            |  |
| Configuration                                                      | Installation        | Y Services |  |
| Load Define Upload from AS55X                                      |                     |            |  |
| AS55X                                                              |                     |            |  |
|                                                                    | Terminate session   |            |  |

Exit

About this program

Access type

- Local access via USB
- Access via LANRemote access via GSM
- Demo

#### General informations

- Informations about VPN support
- Informations about GSM channel groups

-

- Informations about ISDN number types
- Informations about TELNET implementation

? - Kontexthilfe

#### beendet das Programm

zeigt den Softwarestand des Programms an

Wartung mit direkter Verbindung zur *AS551* Wartung mit Netzwerkverbindung zur *AS551* Fernwartung per GSM Datenverbindung Demo und offline Editmodus

Informationen zu VPN Gruppen Informationen zu GSM Kanal Gruppen Informationen zu ISDN Nummer Typisierung Informationen zu den TELNET Modi

Die Kontexthilfe steht in allen Konfigurationsfenstern zur Verfügung und enthält hilfreiche Hinweise zur Bedienung und zu den Gerätefunktionen

Preferences

schaltet den 'Experten Modus'

Start <Access type> session

Bevor mit einer *AS551 Master VoIP* Daten zwecks Wartung ausgetauscht werden können, muss eine lokale Sitzung oder eine Fernwartung begonnen werden. Neben der Initialisierung des Zielgerätes werden die Gerätedaten ausgelesen. Demosessions nehmen keine Verbindung mit externen Geräten auf, können aber Datensätze erstellen bzw. vorhandene editieren.

#### Local access:

Vor Beginn der 'session' fragt das Programm den USB-Port ab. Stellen Sie sicher, dass die AS551 mit dem USB-Port verbunden ist und die Spannungsversorgung angeschlossen ist.

Alternative kann auch eine LAN Verbindung hergestellt werden. Dies kommt einer lokalen Wartung nah, wenn sich der Servicerechner und die *AS551* im selben Netzwerk und Adressbereich befinden. Für die *AS551* ist eine Wartung über LAN allerdings eine Fernwartung, deswegen muss der Schalter an der Gerätefront freigegeben werden. Werksseitig ist dafür kein Passwort vergeben

Mit 'Start local session' beginnt die Sitzung.

*Configuration* Hier werden alle Konfigurationseinstellungen des LAN-Netzwerkes, des SIP-Protokolles, der Funkkanäle und der erweiterten Eigenschaften vorgenommen.

| About this program Access type General infor                                                                                                    | mations             |          |
|----------------------------------------------------------------------------------------------------|---------------------|----------|
|                                                                                                    | Start local session |          |
| Configuration                                                                                                    | Installation        | Services |
| Load<br>from file     Define<br>default     Upload from<br>AS55X          ● General<br>● LAN settings<br>● SIP access<br>● Wired access<br>● GSM settings<br>● GSM access |                     |          |
| Save into file Download to AS55X                                                                                                    |                     |          |
| o <u></u>                                                                                                    |                     |          |

#### Funktionsliste:

| Load from file    | lädt gespeicherte Konfigurationsdaten aus einer Datei                                                                            |
|-------------------|----------------------------------------------------------------------------------------------------|
| Define defaults   | erzeugt einen Konfigurationsdatensatz mit Werkseinstellungen                                                                     |
| Upload from AS55X | liest die Konfiguration einer AS55X aus                                                                                          |
| Save into file    | Speichert eine Konfigurationsdatei ab.                                                                                           |
| Download to AS55X | Lädt die Konfiguration in eine AS55X<br>( wurden Änderungen in der Konfiguration vorgenommen<br>erscheint dieser Schalter blau ) |

*Installation* Hier werden PIN Nummern der GSM SIM Karten und die Passwörter für lokale und remote Zugänge eingerichtet. Zwecks besserer Unterscheidung können den einzelnen Geräten Namen zugeordnet werden. Ausserdem werden an dieser Stelle Firmware und Ansagen geladen.

| "" AS55X Service                                                                                                    |                        |          |   |  |
|----------------------------------------------------------------------------------------------------|------------------------|----------|---|--|
| Exit About this program Access type General inform                                                                        | ations                 |          |   |  |
|                                                                                                    | Chart la sal as sais a |          | 1 |  |
|                                                                                                    | Start local session    |          |   |  |
| Configuration                                                                                                    | Installation           | Services |   |  |
| Set SIM PIN<br>Set password local access<br>Set password remote access<br>Download firmware<br>Download announcement file |                        |          |   |  |
|                                                                                                    | Terminate session      |          |   |  |
|                                                                                                    |                        |          |   |  |

## *Services* Enthält diverse Informationen über Betriebszustände der Kommunikationswege und Gerätedaten. Hier kann auch ein Trace mit geschrieben werden, sowie die Systemuhr eingestellt werden.

| 🐃 AS55X Service 📃 🗆 🔀                                                                                                    |                     |          |  |  |
|----------------------------------------------------------------------------------------------------|---------------------|----------|--|--|
| Exit About this program Access type General informations                                                                                                    |                     |          |  |  |
|                                                                                                    |                     |          |  |  |
|                                                                                                    | Start local session |          |  |  |
| Configuration                                                                                                    | Installation        | Services |  |  |
|                                                                                                    |                     |          |  |  |
| <ul> <li>Trace</li> <li>View GSM channel states</li> <li>Control GSM channel</li> <li>View call-setup list</li> <li>View ARP table</li> <li>View LAN status</li> <li>View SIP status</li> <li>View SIP registered user list</li> <li>View statistics</li> <li>Restarts</li> <li>System clock / calendar</li> <li>View Sim Switch status</li> <li>View device data</li> <li>View extended features</li> </ul> |                     |          |  |  |
| Terminate session                                                                                                    |                     |          |  |  |

#### Configuration (Konfiguration):

In der Konfiguration können die folgenden Parameter angepasst werden:

Tones and Anouncements:

Ansagen und Töne für verschiedene Betriebszuständen einstellen.

| es and announcements                             |   |        |
|--------------------------------------------------|---|--------|
| Dialing tone ISDN -> GSM                         |   |        |
| Continous tone                                   | - |        |
| Dialing tone ISDN -> GSM if no GSM channel ready |   |        |
| Pulsed dialing tone                              | - |        |
| Proceeding tone ISDN -> GSM                      |   |        |
| Single short tone                                | - |        |
| Dialing tone GSM -> ISDN                         |   |        |
| Special dialing tone 1                           | - |        |
| Idle tone GSM -> ISDN                            |   |        |
| Ringing tone                                     | • |        |
| Callback code entering tone                      |   |        |
| Intermittend tone I                              | • | 2      |
| Callback code acknowledge tone                   |   |        |
| Intermittend tone II                             | • | Cancel |
| Minute reminder ISDN -> GSM                      |   | ОК     |

#### Volume levels

Lautstärkeeinstellungen für Gespräch und Servicetöne.

| Volume levels                  |        |
|--------------------------------|--------|
|                                |        |
|                                |        |
|                                |        |
| Audio level ISDN -> GSM 0 dB 💌 |        |
|                                |        |
| Audio Level GSM -> ISDN 0 dB   |        |
| Tone level -> ISDN 0 dB 💌      |        |
|                                |        |
| Tone level -> GSM 0 dB 💌       |        |
|                                | [      |
|                                | ?      |
|                                | Cancel |
|                                |        |
|                                |        |

#### LAN settings:

LAN interface mode

| Configure LAN mode           |                                                                                                    |  |  |
|------------------------------|----------------------------------------------------------------------------------------------------|--|--|
|                              |                                                                                                    |  |  |
|                              |                                                                                                    |  |  |
| LAN interface operation mode | Client at network with DHCP                                                                               |  |  |
| Local IP address             | Client at network with DHCP<br>Client at network without DHCP<br>Act as default gateway with DHCP and DNS |  |  |
| Default gateway IP address   |                                                                                                    |  |  |
| Subnet mask                  |                                                                                                    |  |  |
| DNS server IP address        |                                                                                                    |  |  |
|                              |                                                                                                    |  |  |
|                              |                                                                                                    |  |  |
|                              | ? Cancel OK                                                                                               |  |  |

Advanced network configuration:

## weiterführende Protokolleinstellung der LAN Schnittstelle

| dvanced network configuration                                  |                                                                   |
|----------------------------------------------------------------|-------------------------------------------------------------------|
| Remote STUN server name                                        |                                                                   |
| Local DHCP server range begin                                  |                                                                   |
| Local DHCP server range end                                    |                                                                   |
| Local DNS server supported name                                |                                                                   |
| Attention: Use these settings only f<br>They are not recommend | or troubleshooting on LAN interface<br>ded for normal operation ! |
| Trace received frames from LAN                                 | Trace sent frames to LAN                                          |
|                                                                | ? Cancel OK                                                       |

| SIP operation mode                                                                  | Off                                  | •          |
|-------------------------------------------------------------------------------------|--------------------------------------|------------|
| Amount of dialled digits from SIP to be ignored<br>Prefix for suffix dialing to GSM | SIP server<br>SIP client<br>SIP peer |            |
| Incomplete SIP INVITE handling                                                      |                                      |            |
| Timeout for autostart                                                               | <b>T</b>                             |            |
| Amount of digits for autostart in international order                               |                                      |            |
| Type of CLIP to SIP                                                                 |                                      | -          |
| Prefix for suffix dialing to SIP                                                    |                                      | ?          |
| Maximum amount of digits for suffix dialing to SIP                                  | <b>_</b>                             | Cancel     |
| Detect suffix dialing to SIP complete after                                         | or with DTMF o                       | ligit 🔽 OK |

#### Names and passwords:

Einstellungen für Namen und Passwörter

| P names and passwords |             |
|-----------------------|-------------|
| Local Hostname        |             |
| Remote Hostname       |             |
| Registrar IP address  |             |
| Local Username        |             |
| Authenticate ID       |             |
| Authenticate Password |             |
| Peer IP address       |             |
| Local SIP port 5060   |             |
| Remote SIP port       |             |
|                       | ? Cancel OK |

| 6 | SIP auth      | orized user list      |                      |        |
|---|---------------|-----------------------|----------------------|--------|
|   | Position<br>1 | User number<br>012323 | Password<br>8dhn239d | Remove |
|   |               |                       |                      | Add    |
|   |               |                       |                      |        |
|   |               |                       |                      |        |
|   |               |                       |                      | [      |
|   |               |                       |                      | ?      |
|   |               |                       |                      | Cancel |
|   |               |                       |                      |        |

#### SIP responses:

#### Einstellung der Abbruchgründe Richtung IP

| Response, that will be sent via SIP if                                                                                                    | Default | Value |
|----------------------------------------------------------------------------------------------------|---------|-------|
| the called number is incomplete                                                                                                    | 484     | 484   |
| the called number is not valid                                                                                                    | 484     | 484   |
| the call-setup should be rejected in case of presence of the CLIP via SIP                                                                    |         |       |
| the requested GSM channel is busy or not registered at the network<br>or the signal quality is too bad                                       | 503     | 503   |
| the call-setup failed before alerting                                                                                                    | 486     | 486   |
| the call-setup failed before connection                                                                                                    | 486     | 486   |
| if the call-setup is aborted by busy tone                                                                                                    |         |       |
| if the call-setup is aborted by announcement                                                                                                 |         | _     |
| if the connection is aborted by busy tone via GSM                                                                                            |         |       |
| List of SIP resonses<br>Response 400: Bad request<br>Response 401: Unauthorized<br>Response 402: Payment required<br>Response 403: Forbidden |         | 6     |

| Configure DTMF processing                                            |  |  |  |
|----------------------------------------------------------------------|--|--|--|
|                                                                      |  |  |  |
|                                                                      |  |  |  |
|                                                                      |  |  |  |
| Convert telephone-event from LAN (RFC2833/4733) to DTMF tones to GSM |  |  |  |
|                                                                      |  |  |  |
|                                                                      |  |  |  |
| Detect restart sequence (*0) during call setup from GSM              |  |  |  |
| ✓ Detect restart sequence (*0) from GSM during active call           |  |  |  |
| Convert DTMF tones from GSM to telephone-event to LAN (RFC2833/4733) |  |  |  |
|                                                                      |  |  |  |
|                                                                      |  |  |  |
|                                                                      |  |  |  |
| ? Cancel K                                                           |  |  |  |
|                                                                      |  |  |  |

#### Configure supported codecs:

Einstellungen welche Codecs benutzt bzw. bevorzugt werden.

| Configure supported codecs |                     |
|----------------------------|---------------------|
|                            |                     |
|                            |                     |
|                            |                     |
|                            | C71141 100144       |
| First codec                |                     |
| Second codec               | G711 U-law / PCMU 💌 |
|                            |                     |
|                            |                     |
|                            |                     |
|                            |                     |
|                            |                     |
|                            | Cancel OK           |
|                            |                     |

| Country specific settings of wired interfa              | ice                                                                               |   |                   |
|---------------------------------------------------------|-----------------------------------------------------------------------------------|---|-------------------|
| Country specific settings for                           | Netherlands                                                                       | - |                   |
| National prefix<br>International prefix<br>Country code | Iceland<br>Ireland<br>Spain<br>Sweden<br>Switzerland<br>Ukraine<br>United Kingdom |   |                   |
|                                                         |                                                                                   |   | ?<br>Cancel<br>OK |

#### Global call setup:

Einstellungen für das speichern der Gespächaufbauversuche Richtung GSM und Routingeinstellungen.

| Global call setup parameters           |                                     |
|----------------------------------------|-------------------------------------|
|                                        |                                     |
| Save call setup type                   | Off                                 |
| Save Call setup duration               | 1 hour                              |
| Save Call setup event                  | By receiption of idle tone from GSM |
| Delete entry after successful callback | ▼                                   |
|                                        |                                     |
| Global routing                         | Next ready GSM channel              |
| Use individual call setup parameters   | ₹                                   |
|                                        | ? Cancel OK                         |

Für das abgehende (IP > GSM) Gesprächsrouting ist es ggf. erforderlich unter '*GSM settings*' die GSM Kanäle auf '*on*' zu setzen und die aktiven GSM Kanäle in Gruppen einzuteilen. Wenn diese Einstellungen erfolgt sind können die festgelegten Gruppen unter '*Individual call setup*' für das Routing ausgewählt werden.

|   | (beginning of) down humber | Maximum<br>suffix digits | Routing       |       | Display GSI<br>number |
|---|----------------------------|--------------------------|---------------|-------|-----------------------|
| 1 | +3101234                   | 0                        | Use global ro | uting | Yes                   |
|   |                            |                          |               |       |                       |
|   |                            |                          |               |       |                       |
|   |                            |                          |               |       |                       |
|   |                            |                          |               |       |                       |
|   |                            |                          |               |       |                       |
|   |                            |                          |               |       |                       |
|   |                            |                          |               |       |                       |
|   |                            |                          |               |       |                       |
|   |                            |                          |               |       |                       |
|   |                            |                          |               |       |                       |
|   |                            |                          |               |       | <u>)</u>              |

| General GSM settings          |                        |
|-------------------------------|------------------------|
| Equipped GSM channels         | 6                      |
| CLIP code                     |                        |
| CLIR code                     |                        |
| Display number -> GSM network | Network setting        |
| GSM channel restart time      | after 8 hours          |
| GSM channel restart mode      | Without GSM connection |
| Timeout DTMF recognition      | 300 ms                 |
|                               |                        |
|                               | ? Cancel OK            |

#### Configure GSM channels:

#### Einstellung der einzelnen GSM Kanäle

| Channel        | On/Off | Net code | Restart | Least signal quality | Echo cancelling level |
|----------------|--------|----------|---------|----------------------|-----------------------|
| faster / Ch. 1 | On     | 8)       | Yes     | 41 %                 | Off                   |
| faster / Ch. 2 | On     |          | Yes     | 41 %                 | Off                   |
| faster / Ch. 3 | On     |          | Yes     | 41 %                 | Off                   |
| laster / Ch. 4 | Off    |          | Yes     | 41 %                 | Off                   |
| laster / Ch. 5 | On     |          | Yes     | 41 %                 | Off                   |
| 1aster / Ch. 6 | On     |          | Yes     | 41 %                 | Off                   |
|                |        |          |         |                      |                       |
|                |        |          |         |                      |                       |

Ist ein angezeigtes Feld **rot** hinterlegt ist der Funkkanal deaktiviert bzw. *'off'*, ist es **weiss** hinterlegt ist der Funkkanal aktiv bzw. *'on'*.

Zusammenfassung einzelner GSM Kanäle zu Gruppen für das Routing abgehender Gespräche.

| Channel ->     | M-1       | M-2      | M-3    | M-4  | M-5 | M-6  |        |  |  |
|----------------|-----------|----------|--------|------|-----|------|--------|--|--|
| Group 1        |           |          | 83     | 8    | 8   |      |        |  |  |
| Group 2        |           |          |        |      |     | S    |        |  |  |
| Group 3        |           |          |        |      |     |      |        |  |  |
| Group 4        |           |          |        |      |     | 5    |        |  |  |
| Group 5        |           |          |        |      |     | S    |        |  |  |
| Group 6        |           |          |        |      |     | S    |        |  |  |
| Group 7        |           |          |        |      |     | S    |        |  |  |
| Group 8        |           |          |        |      |     | 55   |        |  |  |
| Group 9        |           |          |        |      |     | S    |        |  |  |
| Group 10       |           |          |        |      |     | 5    |        |  |  |
| Group 11       |           |          |        |      |     | 5    |        |  |  |
| Group 12       |           |          |        |      |     | S    |        |  |  |
| Group 13       |           |          |        |      |     | S    |        |  |  |
| Group 14       |           |          |        |      |     | S    |        |  |  |
| Group 15       |           |          |        |      |     |      |        |  |  |
|                |           |          |        | - CD |     |      |        |  |  |
| Assign all GSM | o or Hoid | <b>_</b> | Assign | GSM  |     | Clas | ar all |  |  |

#### **GSM access:** Grundeinstellung für den Zugang von GSM zur TK-Anlage (GSM > IP)

General GSM access

Einstellungen für das callback - Verhalten, wenn callback via CLIP aktiviert ist.

| General GSM access                 |                 |                          |        |
|------------------------------------|-----------------|--------------------------|--------|
|                                    |                 |                          |        |
|                                    |                 |                          |        |
| Callback termination mode          | Reject call for | callback after timeout 💌 |        |
| Call termination/acception timeout | 5               | second(s)                |        |
| Maximum callback attempts          | 3               |                          |        |
| Callback delay                     | 1               | second(s)                |        |
| Callback repetition delay          | 15              | second(s)                |        |
|                                    |                 |                          | 2      |
|                                    |                 |                          |        |
|                                    |                 |                          | Cancel |
|                                    |                 |                          | OK     |

Configure access to GSM channels:

Einstellung für den Zugang von GSM -Teilnehmern zur TK-Anlage für jeden installierten Funkkanal

| Channel        | Access from GSM<br>permitted | Fix subscriber number | Fix subscriber<br>delay | Callback<br>via CLIP | Callback v<br>DTMF co |
|----------------|------------------------------|-----------------------|-------------------------|----------------------|-----------------------|
| Master / Ch. 1 | Yes                          |                       | Off                     | No                   | No                    |
| Master / Ch. 2 | Yes                          |                       | Off                     | No                   | No                    |
| Master / Ch. 3 | Yes                          |                       | Off                     | No                   | No                    |
| Master / Ch. 4 | Yes                          |                       | Off                     | No                   | No                    |
| Master / Ch. 5 | Yes                          |                       | Off                     | No                   | No                    |
| Master / Ch. 6 | Yes                          |                       | Off                     | No                   | No                    |
|                |                              |                       |                         |                      |                       |
| 1-1            |                              |                       |                         |                      | •                     |

Die Freigabe für den Zugang von GSM zur TK-Anlage, muss für jeden Funkkanal separat erfolgen. Ist das Feld zudem rot markiert, ist der Funkkanal nicht eingeschaltet und muss unter 'GSM settings' aktiviert werden.

|             | GSM access by numbe       | r                   |                       |                         |                      |
|-------------|---------------------------|---------------------|-----------------------|-------------------------|----------------------|
| Position    | (Beginning of) GSM number | Access<br>permitted | Fix subscriber number | Fix subscriber<br>delay | Callback<br>via CLIP |
| 1           | +3101234                  | Yes                 |                       | Off                     | No                   |
|             |                           |                     |                       |                         |                      |
|             |                           |                     |                       |                         |                      |
|             |                           |                     |                       |                         |                      |
|             |                           |                     |                       |                         |                      |
|             |                           |                     |                       |                         |                      |
|             |                           |                     |                       |                         |                      |
|             |                           |                     |                       |                         |                      |
|             |                           |                     |                       |                         |                      |
|             |                           |                     |                       |                         |                      |
|             |                           |                     |                       |                         |                      |
|             | Q . hadaaaa               |                     |                       |                         | <u>.</u>             |
| Ise keys 0. | 9, +, backspace           | 1                   | Import                | 1                       | 2                    |

#### Extended features:

**Stended features:** Hier können optionale Funktionen wie z.B. GME, SimSwitch oder Telnet eingrichtet werden.

GME (GSM Mobilty Extender):

| Configure GME |                                                              |        |
|---------------|--------------------------------------------------------------|--------|
|               |                                                              |        |
|               |                                                              |        |
|               | GME opertion mode                                            |        |
|               | Off                                                          |        |
|               | Off                                                          |        |
|               | Allowed for all GSM users<br>Allowed for specified GSM users |        |
|               | *                                                            |        |
|               |                                                              |        |
|               | GME hold tone                                                |        |
|               |                                                              |        |
|               |                                                              |        |
|               |                                                              |        |
|               |                                                              | Cancel |
|               |                                                              | ОК     |
|               |                                                              |        |

#### SimSwitch:

Detailierte Einstellung für den Kartenwechsler

| GSM channel    | Operation mode                                                  | Total number<br>of SIMs | No further connection<br>after minutes | Abort connection<br>after minute |
|----------------|-----------------------------------------------------------------|-------------------------|----------------------------------------|----------------------------------|
| Master / Ch. 1 | Only SIMs with inclusive<br>minutes                             | 1                       | Off                                    | Off                              |
| Master / Ch. 2 | SIM 1 with pay monthly tariff,<br>others with inclusive minutes | 81 <u>9</u>             | Off                                    | Off                              |
| Master / Ch. 3 | SIM 1 with pay monthly tariff,<br>others with inclusive minutes | 1                       | Off                                    | Off                              |
| Master / Ch. 4 | SIM 1 with pay monthly tariff,<br>others with inclusive minutes | 1                       | Off                                    | Off                              |
| Master / Ch. 5 | Only SIMs with pay monthly<br>tariff                            | 1                       | Off                                    | Off                              |
| vlaster/Ch. 6  | Off                                                             | 1                       | Off                                    | Off                              |
| 1-1            |                                                                 |                         |                                        | •                                |

| GSM channel    | Telnet mode         | Peer Telnet IP address | Local Telnet port |
|----------------|---------------------|------------------------|-------------------|
| Master / Ch. 1 | SMS and GPRS access | 192.168.0.10           | 23                |
| Master / Ch. 2 | Full access         | 192.168.0.12           | 24                |
| Master / Ch. 3 | Off                 |                        | 6                 |
| Master / Ch. 4 | Off                 |                        | 6                 |
| Master / Ch. 5 | Off                 |                        | 6                 |
| Master / Ch. 6 | Off                 |                        | 6                 |
|                |                     |                        |                   |

TELNET mode

Die AS551 mit TELNET kennt zwei Modi.

' *SMS and GPRS access* ', dieser Modus kann zusätzlich zu normalen Sprechverbindungen betrieben werden.

*' Full access'*, in diesen Modus sind normale Sprechverbindungen nicht möglich, solange eine TELNET session besteht. Dafür ermöglicht er die Übertragung von GSM Daten und GSM Fax

Die Werkseinstellung ist aus 'off'

## *Installation* Hier werden alle Installationseinstellungen für die Sicherheitseinstellungen wie PINs und Passwörter vorgenommen. Ausserdem können Gerätenamen vergeben, sowie Firmware und Ansagetexte geladen werden.

Set PIN

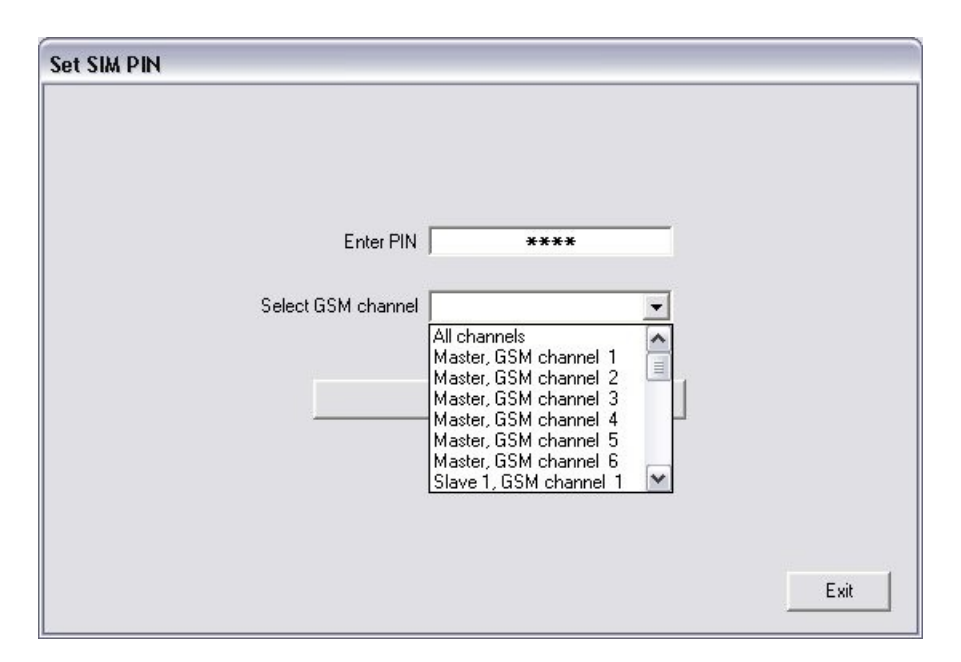

Set password local access / Set password remote access

|                   | Current password   ****                                                                                                    |      |
|-------------------|----------------------------------------------------------------------------------------------------|------|
|                   | New password ****                                                                                                    |      |
|                   | Verify new password 🛛 🗮 🗮                                                                                                    |      |
|                   | Attention: If the password has been<br>lost, it can be cleared by the<br>manufacturer only !                                                                                    |      |
|                   | Apply                                                                                                    |      |
|                   |                                                                                                    | Exit |
|                   |                                                                                                    |      |
| Set password remo | ite access                                                                                                    |      |
|                   |                                                                                                    |      |
|                   | Current password                                                                                                    |      |
|                   | Current password                                                                                                    |      |
|                   | Current password ****<br>New password ****                                                                                                    |      |
|                   | Current password  **** New password  **** Verify new password  ****                                                                                                    |      |
|                   | Current password ****<br>New password ****<br>Verify new password ****<br>Attention: If the password has been<br>lost, it can be cleared by the<br>manufacturer only !          |      |
|                   | Current password ****<br>New password ****<br>Verify new password ****<br>Attention: If the password has been<br>lost, it can be cleared by the<br>manufacturer only !<br>Apply |      |

#### Werksseitig sind keine Passwörter vergeben!

Set name of device

| Set device name |             |      |
|-----------------|-------------|------|
|                 |             |      |
|                 | Device name |      |
|                 | Demo device |      |
|                 | Apply       |      |
|                 |             |      |
|                 |             |      |
|                 |             |      |
|                 |             |      |
|                 |             | Exit |

Download firmware / Download annoucement file:

| Download firmware                          |      |
|--------------------------------------------|------|
|                                            |      |
| Firmuna file                               |      |
| D:\AS55X_Service\PW\AS55X_2_xx_xxxxxxS.pro |      |
| Browse                                     |      |
|                                            |      |
| Download to AS55X                          |      |
|                                            |      |
|                                            |      |
|                                            |      |
| Abort                                      | Exit |
|                                            |      |

| Download announcement file                 |            |
|--------------------------------------------|------------|
|                                            |            |
|                                            |            |
| Announcement file                          |            |
| C. 4550A_Service Announcement/English_LAMo |            |
| Browse                                     |            |
|                                            |            |
|                                            |            |
| Download to AS55X                          |            |
|                                            |            |
|                                            |            |
|                                            |            |
|                                            |            |
|                                            |            |
|                                            | Abort Exit |

ServiceDer Servicebereich stellt verschiedene Monitor-, Analyse- und Statistik-<br/>funktionen zur Verfügung. Weiterhin lassen sich hier die Systemuhr einstellen<br/>und ' *Restarts* ' von Funkkanälen oder dem Gerät selbst auslösen.Trace:Das Schreiben eines Traces dient der Fehleranalyse. Verschiedene Filter<br/>erleichtern das Auffinden relevanter Daten. Ein Trace kann vorwärts oder<br/>rückwärts geschrieben werden. D.h. es werden entweder zu erwartende<br/>Daten oder solche die in der Vergangenheit liegen geschrieben.

Ein *Trace* kann im Text- oder Wireshark<sup>©</sup>- Format gespeichert werden um ihn zur Anlayse an den Hersteller oder einen Serviceparnter zu senden.

| AS55X-TRACE                                           |                                                                                                    |   |
|-------------------------------------------------------|----------------------------------------------------------------------------------------------------|---|
| File                                                  |                                                                                                    |   |
| Trace<br>control                                      | >> 00 01 02 01 15 37 1C D4 52 00 05 00 49 4E 56 49 54 45 20 73 69 70 34 30 34 34 31 33 30 30 35 36 33 40 31 39 32 2E 31 36 39 2E 30 2E 33 38 75 73 65 72 30 70 69 6F 6E 65 20 54 85 05 47 22 30 22 555 55 80<br>Twe 01 03 300 21 25 555 580<br>Succes SP diver task 1, 174 5<br>Meesage how LAN WINT Eig (ic) ====0053(9152 168.0.3), see phone SIP/2.0                                                                                                    | - |
| Forward<br>C Trace<br>Backward                        | >> 00 01 02 03 15 37 1C 03 30 00 550 01<br>Twe 01 03 2000 21 955 558<br>Source: Wind Harfand a May task 1, TAN: 5<br>Indication to control: Selay indication                                                                                                    |   |
| Pause<br>Stop<br>Clear                                | Tue 10 43 3200 21 595 533 0         Dialog         Dialog <td></td> |   |
| Filters                                               | >>> 00 01 02 03 15 27 10 D9 31 00 05 00 05 55 30 34 34 31 33 30 30 30 35 36 33<br>>>> 00 01 02 3000 27 55 55 50<br>Souce: Wind interlace the task 1, TAN: 5<br>Indexistin to contain Univ disclose regulated party number UDIIIIIIII0563                                                                                                    |   |
| IV ISDN layer 2<br>IV ISDN layer 3<br>□ LAN interface | >> 10 m 102 rat 1 537 94 D94 m00 65 00 u4<br>Twe 10 43 3000 21 5555 57 00<br>Source: Control Table 1, 1 AM 5<br>Command Io watel interface driver: Rogress indicator on request                                                                                                    |   |
| SIP     Control     GSM channel                       | >> 00 11 02 03 15 37 9E 05 41 00 05 00 44 01 85 80 24 33 31 23 28 34 39 44 31 33 30 30 35 36 33<br>Twe 01 63 3000 25 55 55 77 JO<br>Succe: Connorlinal: 1, 14 15<br>Commard: 0 24 More: Dail 91 114 45441 3000563                                                                                                    |   |
| Al  Transaction number                                | >> 00 et az cs 15 s7 se E 94 000 05 60 aC<br>Tue et 04:32002 (15555.71)<br>Source: Control Last, 1, 1At 5<br>Command to wing interlise driver. Proceeding request                                                                                                    |   |
| AI <u> </u>                                           | <ul> <li>No 01 r02 r01 f52 79E 0 953 000 050 053 495 0 2F 52 2E 50 20 31 30 30 20 54 72 79 63 9E 67</li> <li>Tueo 1043 2000 2F 555 7.10</li> <li>Souce SIP driver task 1, 1 Ark 5</li> <li>Merciago to LANK SIPC 20 100 Tying</li> <li>No 01 r02 r01 F5 74 20 95 750 r05 00 53 49 50 2F 52 2E 50 20 31 30 33 20 56 57 37 36 9F 6E 20 50 72 6F 67 72 65 73 73</li> <li>Tue 01 63 2000 21 555 720 ref</li> <li>Tue 01 63 2000 21 555 73 r05</li> <li>Souce SIP driver task 1, 1 Ark 5</li> </ul>                                                                                                    |   |
|                                                       |                                                                                                    | - |

#### View GSM channels:

| Channel ->           | Master / Ch. 1  | Master / Ch. 2  | Master / Ch. 3  | Master / Ch. 4 |
|----------------------|-----------------|-----------------|-----------------|----------------|
| Driver hardware rev. | 1.04            | 1.04            | 1.04            |                |
| Engine type          | MC55i           | MC55i           | MC55i           |                |
| IMEI                 | 352024020548263 | 352024020554568 | 352024020554428 |                |
| Hardware rev.        | 01.003          | 01.003          | 01.003          |                |
| Firmware rev.        | 01.003          | 01.003          | 01.003          |                |
| IMSI                 | 262031441056068 | 262024200207832 |                 |                |
| Flash error code     | None            | None            | SIM missing     |                |
| State                | Registered      | Registered      | Unknown         |                |
| Signal quality       | 52 %            | 74 %            | 0%              |                |
| Network code         | 26203           | 26202           |                 |                |
| Network descr.       | E-Plus          | Vodafone.de     |                 |                |
| •                    |                 |                 |                 | <br>Exit       |

Ist ein angezeigtes Feld **rot** hinterlegt ist der Funkkanal deaktiviert bzw. 'off', ist es **weiss** hinterlegt ist der Funkkanal aktiv bzw. 'on'. Unter ' Configuration / GSM settings' können die GSM Kanäle ein- bzw. ausgeschaltet werden.

| Control GSM channel                              |      |
|--------------------------------------------------|------|
| ATI<br>SIEMENS<br>MC55i<br>REVISION 01.003<br>OK |      |
| GSM channel 2 Start Stop                         | Exit |

#### View number management:

| Transaction<br>number | Source location<br>/ channel | Source<br>calling<br>numbertype | Source calling number | Source<br>called<br>number type | Source cal |
|-----------------------|------------------------------|---------------------------------|-----------------------|---------------------------------|------------|
| 1285                  | ISDN / 6                     | Unknown                         | 1205                  | Unknown                         | 012345     |
| 1286                  | ISDN / 7                     | Unknown                         | 1206                  | Unknown                         | 012345     |
| 1287                  | ISDN / 8                     | Unknown                         | 1207                  | Unknown                         | 012345     |
| 1288                  | ISDN / 9                     | Unknown                         | 1208                  | Unknown                         | 012345L    |
| 1289                  | ISDN / 10                    | Unknown                         | 1209                  | Unknown                         | 012345     |
| 1290                  | ISDN / 11                    | Unknown                         | 1210                  | Unknown                         | 012345     |
| 1291                  | GSM / S1-6                   |                                 | +49123456789011       |                                 | 12:        |
| 1292                  | GSM / S1-7                   |                                 | +49123456789012       |                                 | 12:        |
| 1293                  | GSM / S1-8                   |                                 | +49123456789013       |                                 | 12:        |
| 1294                  | GSM / S2-1                   |                                 | +49123456789014       |                                 | 12:        |
| 1295                  | GSM / S2-2                   |                                 | +49123456789015       |                                 | 12:        |
| 1296                  | GSM / S2-3                   |                                 | +49123456789016       |                                 | 12:        |
| 1297                  | GSM / S2-4                   |                                 | +49123456789017       |                                 | 12:        |
| 1100                  | L CON LODE                   |                                 | 10100450700010        | 1                               | ÷.         |

#### View call-setup list:

| Position | ISDN<br>number type | ISDN number | ISDN<br>interface | GSM<br>number type | GSM number     | - |
|----------|---------------------|-------------|-------------------|--------------------|----------------|---|
| 1        | Unknown             | 1201        | 1                 | International      | 49123456789001 |   |
| 2        | Unknown             | 1202        | 1                 | International      | 49123456789002 |   |
| 3        | Unknown             | 1203        | 1                 | International      | 49123456789003 |   |
| 4        | Unknown             | 1204        | 1                 | International      | 49123456789004 |   |
| 5        | Unknown             | 1205        | 1                 | International      | 49123456789005 |   |
| 6        | Unknown             | 1206        | 1                 | International      | 49123456789006 |   |
| 7        | Unknown             | 1207        | 1                 | International      | 49123456789007 |   |
| 8        | Unknown             | 1208        | 1                 | International      | 49123456789008 |   |
| 9        | Unknown             | 1209        | 1                 | International      | 49123456789009 |   |
| 10       | Unknown             | 1210        | 1                 | International      | 49123456789010 |   |
| 11       | Unknown             | 1211        | 1                 | International      | 49123456789011 |   |
| 12       | Unknown             | 1212        | 1                 | International      | 49123456789012 |   |
| 13       | Unknown             | 1213        | 1                 | International      | 49123456789013 |   |
| 14       | Unknown             | 1214        | 1                 | International      | 49123456789014 |   |
|          | •                   |             |                   |                    | •              | ſ |

#### View ARP table:

| View ARP | table             |             |              |       |
|----------|-------------------|-------------|--------------|-------|
|          |                   |             |              |       |
| Position | MAC address       | IP address  | Lifetime     |       |
| 1        | 01-89-AB-CD-EF-01 | 192.168.0.1 | 1088 h 1 min |       |
| 2        | 01-89-AB-CD-EF-02 | 192.168.0.2 | 1088 h 2min  |       |
| 3        | 01-89-AB-CD-EF-03 | 192.168.0.3 | 1088 h 3min  |       |
| 4        | 01-89-AB-CD-EF-04 | 192.168.0.4 | 1088 h 4min  |       |
| 5        | 01-89-AB-CD-EF-05 | 192.168.0.5 | 1088 h 5min  |       |
|          |                   |             |              | Abort |
|          |                   |             |              | Exit  |

#### View LAN status:

| View LAN status |                         |                 |         | _    |
|-----------------|-------------------------|-----------------|---------|------|
|                 |                         |                 | -       |      |
|                 | LAN link state          | Active          | -       |      |
|                 | Subaddress mask         | 255 255 255 0   |         |      |
|                 | Default gateway         | 192.168.0.1     |         |      |
|                 | DNS server IP address   | 101.102.103.104 |         |      |
|                 | STUN server IP address  | 105.106.107.108 |         |      |
| Loc             | al ethernet MAC address | 01-89-AB        |         |      |
|                 | Public IP address       | 109.110.111.112 |         |      |
|                 | Send PING to            |                 |         |      |
|                 |                         | Abort           | Refresh | Exit |

#### View SIP status:

| View SIP status |                      |         |              |
|-----------------|----------------------|---------|--------------|
|                 |                      |         |              |
|                 |                      |         |              |
|                 |                      |         |              |
| Г               | SIP driver state     | Beadu   | Т            |
| -               | Registrar IP address | 0.0.0.0 |              |
|                 |                      |         |              |
|                 |                      |         |              |
|                 |                      |         |              |
|                 |                      |         |              |
|                 |                      |         |              |
|                 |                      |         |              |
|                 |                      |         |              |
|                 |                      |         |              |
|                 |                      | Abort   | Refresh Exit |
|                 |                      |         |              |

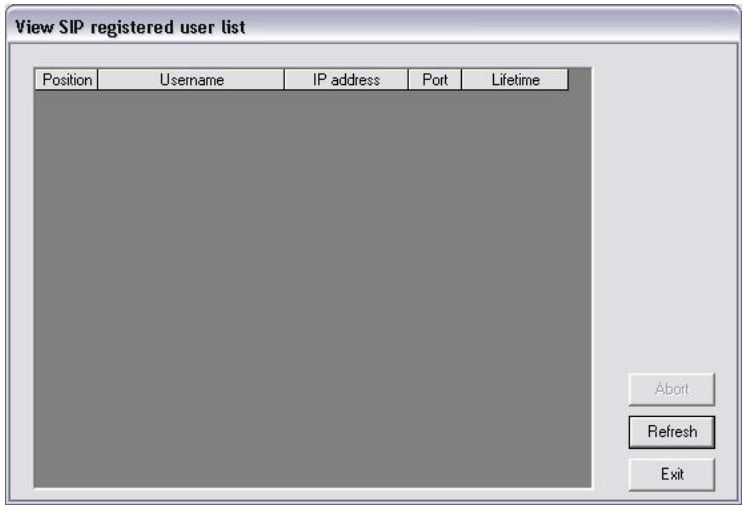

#### View statistics:

| GSM channel->              | M-1 | M-2 | M-3                    | M-4                      | M-5            | M-I |
|----------------------------|-----|-----|------------------------|--------------------------|----------------|-----|
| Lall attempts to GSM       | 11  | 21  | 31                     | 41                       | 51             | 61  |
| Successful calls to GSM    | 12  | 22  | 32                     | 42                       | 52             | 62  |
| Connected minutes to GSM   | 0   | 0   | 0                      | 0                        | 0              | 1   |
| Calls from GSM             | 13  | 23  | 33                     | 43                       | 53             | 63  |
| Connected minutes from GSM | 0   | 0   | 0                      | 0                        | 0              | 1   |
| Minimum signal quality     | 2%  | 4 % | 6%                     | 8%                       | 10 %           | 12  |
| Maximum signal guality     | 3%  | 5%  | 7%                     | 9%                       | 11 %           | 13  |
| System reboots 3           |     |     | Minimum b<br>Maximum b | emperature<br>emperature | 20 °C<br>27 °C | -   |

#### Restarts:

| Restarts |                                                                                                    |   |      |
|----------|----------------------------------------------------------------------------------------------------|---|------|
|          |                                                                                                    |   |      |
|          |                                                                                                    |   |      |
|          | Select restart type                                                                                                    | - |      |
|          | Slave 3, GSM channel 4<br>Slave 3, GSM channel 5<br>Slave 3, GSM channel 6<br>Slave 3, GSM channel 7<br>Slave 3, GSM channel 8 |   |      |
|          | All GSM channels<br>Complete device, warm<br>Complete device, cold                                                             |   |      |
|          |                                                                                                    |   |      |
|          |                                                                                                    |   | Exit |

#### System clock / calendar:

| Year 2008               |                      |
|-------------------------|----------------------|
| Month 11                |                      |
| Day of week Wednesday 💌 |                      |
| Day 20                  |                      |
| Hour 9                  |                      |
| Minute 25               | [ <u>21</u>          |
| Second 36               | Import computer cloc |
| Summertime rule EU 🗨    | Apply                |

## View SimSwitch status:

| View Sim Switc | h status                    |                                                       |       |          |
|----------------|-----------------------------|-------------------------------------------------------|-------|----------|
|                |                             | GSM channel                                           |       |          |
| SIM            | Active                      | Connected minutes                                     | Reset | Activate |
| 1              | <b>□</b>                    | 0 minutes, 0 seconds                                  |       |          |
| 2              |                             | 0 minutes, 0 seconds                                  |       |          |
| 3              |                             | 0 minutes, 0 seconds                                  |       |          |
| 4              |                             | 0 minutes, 0 seconds                                  |       |          |
| 5              |                             | 0 minutes, 0 seconds                                  |       |          |
|                | No further cor<br>Abort cor | nnection after 9 minutes<br>nnection after 11 minutes |       | Exit     |

#### View device data:

| liew device data |                           |                |      |
|------------------|---------------------------|----------------|------|
|                  |                           |                |      |
|                  |                           |                |      |
|                  |                           |                |      |
|                  | Device tupe               | ACEE1          |      |
|                  | Serial number             | 23531          |      |
|                  | Initial programming date  | 081028         |      |
|                  | Bootswitch revision       | 0.00           |      |
|                  | Hardware revision         | 2.02080218     |      |
|                  | Minimum firmware revision | 2.00           |      |
|                  | Firmware revision         | 2.1000.106eh   |      |
|                  | Device name               |                |      |
|                  | Temperature               | 20°C           |      |
|                  | Ethernet MAC address      | 00-50-C2-8E 2E |      |
|                  |                           |                |      |
|                  |                           |                |      |
|                  |                           |                |      |
|                  |                           |                | Exit |
|                  |                           |                | L    |

View extended features:

Nur Softwaremodule mit Markierung sind auch nutzbar Für den Betrieb sind neben der Freischaltung der Funktion selbst ggf. auch eine geeignete Firmware notwendig.

*GME, Telnet* und *Dial Command* sind kostenpflichtige Softwaremodule. *SimSwitch* setzt Hardware für Multikartenleser voraus. *Data only devices* verfügen über keine VoIP Fähigkeiten und sind als reine TELNET Geräte gedacht.

| View extended featu | res                |        |
|---------------------|--------------------|--------|
|                     |                    |        |
|                     | 🔽 Full Version     |        |
|                     | 🔽 GME              |        |
|                     | F Pass through     |        |
|                     | ✓ SimSwitch        |        |
|                     | 6 Telnet channels  |        |
|                     | 🧮 Data only device |        |
|                     | 🔽 DialCommand      |        |
|                     |                    | [ Exit |

Soweit vorhanden können mit der *Kontexthilfe,* d.h. durch Klicken auf das '?' (*Fragezeichen*) und anschliessend in das Feld zu dem die Hilfe gewünscht wird, jeweils weiterführende Informationen abgerufen werden.

#### Routing von abgehender Gespräche (TK-Anlage > Funk) :

Für das abgehende Gesprächsrouting (SIP/LAN > GSM) ist zunächst erforderlich unter '*Configuration* / *GSM settings* 'oder '*Services*/ *View GSM channel state*' zu prüfen ob die GSM Funkkanäle eingeschaltet sind. Ist ein angezeigtes Feld **rot** hinterlegt ist der Funkkanal deaktiviert bzw. 'off', ist es **weiss** hinterlegt ist der Funkkanal aktiv bzw. 'on'

Sollen verschiedene Funkkanäle vom Routing unterschiedlich behandelt werden, so müssen Gruppen gebildet werden. Siehe auch '*General Informations about GSM channel groups* '. Wenn diese Einstellungen erfolgt sind, können die festgelegten Gruppen unter' *Individual call setup*' für das Routing ausgewählt werden.

Mit der *AS55X-Service Software* kann dann für bestimmte Zielrufnummern vorgegeben werden, über welche Gruppe von Funkkanälen ein Gesprächsaufbau TK-Anlage → Funk erfolgen soll. Die Auswahl erfolgt über die ersten Ziffern der Rufnummer oder über die ganze Nummer. Für bestimmte oder alle undefinierten Rufnummern kann der Verbindungsaufbau über die Funkkanäle gesperrt werden.

Damit kann auch bei TK-Anlagen ohne Least Cost Routing Funktionen der abgehende Verbindungsaufbau automatisch auf den richtigen Funkkanal geroutet werden.

Einzelheiten zur Einstellung der Routing - Tabelle finden sich in der Kontexthilfe der *AS55X Service Software*.

## Aus dem GSM ankommende Gespräche (Funk > TK-Anlage) können unterschiedlich gehandhabt werden.

#### Der Anruf aus dem Mobilfunknetz wird von der AS55X automatisch angenommen

Dem Anrufer wird je nach Konfiguration eine Ansage, eine Melodie oder eine Tonfolge aus der *AS55X* übertragen. Ansagen in verschiedenen Landessprachen stehen zum Download unter < *www.kuhnt/down/down.htm* > zur Verfügung.

Daraufhin kann per Mehrfrequenznachwahl (DTMF) am Mobiltelefon zu der gewünschten Nebenstelle durchgewählt werden. Hierbei ist zu beachten, dass für den Anrufer die Gesprächsgebühren schon während der Nachwahl anfallen.

#### Fix subsciber number (Direktruf)

Alternativ zur DTMF Nachwahl kann für aus dem GSM Netz ankommende Rufe eine Fix subscriber number eingetragen werden zu der die Rufe direkt durchgeschaltet werden. In abhängigkeit von der CLIP des Anrufers können unterschiedliche Fix subsciber Nummern eingetragen weden. In dieser Betriebsart fallen erst Gebühren an wenn an der Nebenstelle der Anruf angenommen wird.

#### Erneute Wahl bei Besetzt:

Trifft ein Anruf auf eine besetzte Nebenstelle, wird dem Anrufer kurz der Besetztton übertragen, danach schaltet die *AS55X* wieder den internen Anlagenwählton auf und es kann eine andere Nebenstelle per DTMF angewählt werden.

## Erneute Wahl wenn der Teilnehmer abwesend oder während eines laufenden Gesprächs:

Wird an der gewünschten Nebenstelle nicht abgehoben, kann mit der Eingabe von "\*0" wieder zum Anlagenwählton "zurückgeschaltet" und eine andere Nebenstelle per DTMF angewählt werden. Mit "\*0" kann auch während eines laufenden Gespräches auf den Anlagenwählton zurückgeschaltet und eine neue Nebenstelle angewählt werden.

Zugangsregelung für ankommende Verbindungen aus dem Mobilfunknetz.

Mit der '*AS55X Service Software*' kann allgemein für jeden Funkkanal und individuell für bis zu 5000 verschiedene Mobilfunknummern die Verarbeitung ankommender Rufe konfiguriert werden. Einstellungen für bestimmte Mobilfunknummern haben dabei Vorrang vor den allgemeinen Einstellungen.

#### Mögliche Einstellungen:

#### Funkzugang (Access from GSM permitted)

Hier kann für jeden Funkkanal bzw. für bestimmte Mobilfunknummern eingestellt werden, ob ankommende Gespräche zugelassen sind oder nicht. Einzelheiten zur Einstellung finden sich in der Kontexthilfe der *AS55X Service Software*.

#### **Direktruf (Fix subsciber number)**

Hier kann eine Nebenstellennummer eingestellt werden, zu der alle ankommenden Rufe aus dem Mobilfunknetz durchgeschaltet werden. (Direktruf ohne Verzögerung) Der Sprechkanal wird erst durchgeschaltet, wenn der Ruf an dieser Nebenstelle angenommen wird. Erst ab Rufannahme an der Nebenstelle laufen die Gebührentakte. Bei besetzter Nebenstelle oder nicht angenommenem Ruf fallen hierbei keine Gesprächsgebühren an.

#### Direktrufverzögerung (Fix subsciber delay)

Während der hier eingstellten Zeit kann der Anrufer aus dem GSM Netz per DTMF Eine beliebige Nebenstelle auswählen. Werden während der eingestellten Zeit keine DTMF Töne empfangen wird zum Direktruf durchgeschaltet.

#### Rückruf über Clip unbeschränkt (Callback via CLIP)

Jede mit Hilfe der CLIP Information übertragene Rufnummer wird von der *AS55X* automatisch zurückgerufen. Dem Anrufer wird der interne Wählton aus der TK-Anlage übertragen. Daraufhin kann per Mehrfrequenznachwahl (DTMF) am Mobiltelefon zu der gewünschten Nebenstelle durchgewählt werden. Die anfallenden Gesprächsgebühren gehen zu Lasten der *AS55X*.

#### Rückruf über DTMF Code (Callback via DTMF code)

Gibt der Anrufer den, in der erweiterten Nummernliste eingetragenen, MFV Code ein wird er von der *AS55X* automatisch zurückgerufen. Dem Anrufer wird der interne Wählton aus der TK-Anlage übertragen. Daraufhin kann per Mehrfrequenznachwahl (DTMF) am Mobiltelefon zu der gewünschten Nebenstelle durchgewählt werden. Die anfallenden Gesprächsgebühren gehen zu Lasten der *AS55X*.

#### ' stand-alone ' - Funktionen:

Die AS55X ist mit vielfältigen Überwachungsfunktionen (watchdog) ausgestattet. Störungen im Datenverkehr mit der TK-Anlage oder Ausbuchen der Funkkanäle werden erkannt. Die entsprechende Schnittstelle bzw. der betroffene Funkkanal wird dann ausgeschaltet und kurze Zeit später wieder neu gestartet.

#### Services (Diagnose):

In einer "*session*" wird durch klicken auf "*Trace*" unter "*Services*" das Dokumentationsprogramm gestartet. Der mitgeschriebene Trace kann direkt analysiert oder in eine Datei gespeichert werden. Zur eingehenden Fehlerdiagnose schicken Sie diese Text- oder Wireshark<sup>©</sup>- Format Datei dann per e-Mail an den Hersteller oder ihren Lieferanten. Für die SIP/LAN Analyse müssen sowohl der PC und *AS55X* über USB sowie auch die TK-Anlage und die *AS55X* über LAN miteinander verbunden sein.

#### Fernwartung:

Die *AS55X* kann auch über GSM Datenkanal konfiguriert und ferngewartet werden. Diese Funktion ist i.A. am Gerät gesperrt und muß durch Umlegen eines Schalters an der *AS55X* freigegeben werden. Der Datendienst muss für mindestens eine der, in der Schnittstelle verwendeten, SIM Karten freigeschaltet sein. Weitere Details über die Fernwartungsfunktion erfahren Sie beim Hersteller oder bei Ihrem Lieferanten.

#### Technische Daten zur GSM Schnittstelle AS55X VoIP:

| Funkmodule:                                | SIEMENS MC55 / MC55i<br>tri-band GSM Modem EGSM 900 / GSM1800/ GSM 1900/<br>Klasse 4 (2W bei 900MHz), Klasse 1 (1W bei 1800/1900MHz                                                                                   |  |  |
|--------------------------------------------|----------------------------------------------------------------------------------------------------|--|--|
| Empfindlichkeit:                           | -106dBm W                                                                                                    |  |  |
| Telefonkarte (SIM):                        | 3V Plug-in SIM mit oder ohne PIN – Sicherung                                                                                                    |  |  |
| LAN - Schnittstelle:                       | Ethernet 10/100 Base-T<br>2.0 / UDP als Server, Client oder Peer-To-Peer<br>tzliche Protokolle: ARP, DHCP, DNS, STUN<br>cs G.711 (G.729 in Vorbereitung)<br>entifikation: MD5                                         |  |  |
| GPRS<br>und SMS:                           | per TELNET mit einem Softwaremodul (optional)                                                                                                    |  |  |
| GSM<br>Fax- und Datendienst:               | er TELNET mit einem Softwaremodul (optional)                                                                                                    |  |  |
| Programmier-<br>schnittstelle:             | USB 2.0 Schnittstelle (USB 1.1 kompatibel)                                                                                                    |  |  |
| <b>Anschlüsse:</b><br>Spannungsversorgung: | eingebautes Netzteil 90 - 264 Volt AC<br>max. 1,8 A; 47 – 440 Hz, Anschluss über<br>Kaltgerätebuchse mit integriertem Sicherungshalter:<br>5x20mm Feinsicherung, 2 x 2,5 A mittelträge                                |  |  |
| LAN:                                       | RJ45 (8pol.Western) Buchse                                                                                                    |  |  |
| Serviceschnittstelle:                      | USB Тур В                                                                                                    |  |  |
| Antenne:                                   | AS551 MasterVoIP je nach Kanalzahl<br>1 Antennensplitter 2 x 1, 4 x 1, 6 x 1 auf eine<br>SMA Buchse an der Geräterückseite.<br>AS551 Slave<br>1 Antennensplitter 8 x 1 auf eine<br>SMA Buchse an der Geräterückseite. |  |  |
| Leistungsaufnahme:                         | AS551 Master VoIP 6V<br>Bereitschaft typisch 90mA, Maximal 150mA<br>entspricht 21 Watt bzw. 35 Watt (6 Funkkanäle)<br>Gesprächsbetrieb typisch 150mA, Maximal 225mA<br>entspricht 35 Watt bzw. 53 Watt (6 Funkkanäle) |  |  |
|                                            | <i>AS551 Slave</i><br>Bereitschaft typisch 120mA, Maximal 200mA<br>entspricht 28 Watt bzw. 47 Watt (8 Funkkanäle)<br>Gesprächsbetrieb typisch 200mA, Maximal 300mA<br>entspricht 47 Watt bzw. 71 Watt (8 Funkkanäle)  |  |  |
| Abmessungen:                               | ca. 485mm Breite x 45mm Höhe x 300 mm Tiefe<br>entspricht in 19'' Technik einer 1HE/84TE                                                                                                    |  |  |
| Gewicht:                                   | ca. 2600 Gramm                                                                                                    |  |  |
| Umgebungseigenschaft                       | en: Betriebstemperatur: 5°C to 40°C<br>Lagertemperaturbereich: -10°C to 70°C<br>Luftfeuchtebereich: 0% to 90%                                                                                                    |  |  |

#### **LIZENZHINWEIS:**

<u>LIZENZ:</u> Firma Friedrich Kuhnt GmbH gewährt Ihnen eine Lizenz für die in diesem Paket enthaltene Software ausschliesslich unter der Voraussetzung, dass Sie die Bedingungen dieser Lizenzvereinbarung im vollen Umfang anerkennen. Bitte lesen Sie die Bestimmungen sorgfältig, bevor Sie die Software und die dazugehörigen Gegenstände in Betrieb nehmen. Mit der Inbetriebnahme der dazugehörigen Gegenstände erklären Sie sich mit den Bestimmungen des Lizenzvertrages einverstanden. Sollten Sie nicht einverstanden sein, geben Sie bitte die vollständige Verpackung mit allen zum Lieferumfang gehörenden Gegenständen unverzüglich gegen Erstattung des Kaufpreises an die Stelle zurück, von der Sie diese bezogen haben.

GARANTIE: Die erworbene Software (im folgenden als "Software" bezeichnet) ist Eigentum der Firma Friedrich Kuhnt GmbH oder deren Lizenzgeber und ist durch nationale Gesetze und internationale Verträge urheberrechtlich geschützt. Diese Software ist Eigentum der Firma Friedrich Kuhnt GmbH. Mit der Annahme dieser Lizenzbedingungen erhalten Sie für einen begrenzten Zeitraum gewisse begrenzte Rechte zur Nutzung dieser Software. Sofern nicht durch eine mit dieser Lizenz ausgelieferte Zusatzvereinbarung andere Regelungen getroffen werden, unterliegt die Nutzung der Software folgenden Bestimmungen:

Nur mit dem Erwerb der zu der Software gehörenden Gegenstände sind Sie berechtigt:

a) eine Kopie der Software auf einem Einzelcomputer zu benutzen.

b) eine Kopie der Software zu Archivierungszwecken anzufertigen oder die Software auf die Festplatte Ihres Computers zu kopieren und die Originaldatenträger zu archivieren.

Sie sind nicht berechtigt:

a) die mit der Software gelieferte Dokumentation zu kopieren.

b) die Software ganz oder teilweise zu verleihen oder zu vermieten oder Unterlizenzen zu vergeben.

c) die Software zurück zu entwickeln (reverse engineering), zu dekompilieren, zu disassemblieren oder auf andere Weise zu versuchen, den Quellcode der Software zugänglich zu machen, die Software zu ändern, zu übersetzen oder davon abgeleitete Produkte zu erstellen.

BESCHRÄNKTE GARANTIE: FA. FRIEDRICH KUHNT GMBH GIBT NICHT VOR UND GARANTIERT NICHT DIE EIGNUNG DIESER SOFTWARE FÜR EINEN BESTIMMTEN ZWECK. DIE SOFTWARE WIRD ALS SOLCHE ZUR VERFÜGUNG GESTELLT OHNE AUSDRÜCKLICHE ODER STILLSCHWEIGENDE GARANTIEN DER VERKÄUFLICHKEIT, DER EIGNUNG FÜR EINEN BESTIMMTEN ZWECK UND DER NICHT-ÜBERTRETUNG. DIESE SOFTWARE WIRD UNENTGELTLICH ZUR VERFÜGUNG GESTELLT. DESHALB IST FIRMA FRIEDRICH KUHNT GMBH UNTER KEINEN UMSTÄNDEN HAFTBAR FÜR SCHÄDEN, DIE IHNEN ODER EINEM ANDEREN BENUTZER DIESER SOFTWARE EVENTUELL ENTSTEHEN.

Haftungsausschluß: UNABHÄNGIG DAVON, OB EINES DER HIERIN DARGELEGTEN RECHTSMITTEL SEINEN WESENTLICHEN ZWECK NICHT ERFÜLLT, IST FIRMA FRIEDRICH KUHNT GMBH IN KEINEM FALLE ERSATZPFLICHTIG FÜR IRGENDWELCHE INDIREKTEN, FOLGE-ODER ÄHNLICHEN SCHÄDEN (EINGESCHLOSSEN SIND SCHÄDEN AUS ENTGANGENEM GEWINN ODER VERLUST VON DATEN), DIE AUFGRUND DER BENUTZUNG DER SOFTWARE ODER DER UNFÄHIGKEIT, DIE SOFTWARE ZU VERWENDEN, ENTSTEHEN, SELBST WENN FIRMA FRIEDRICH KUHNT GMBH VON DER MÖGLICHKEIT SOLCHER SCHÄDEN UNTERRICHTET WORDEN IST.

Einhaltung geltender gesetzlicher Bestimmungen: Diese Vereinbarung unterliegt den Gesetzen der Bundesrepublik Deutschland. Diese Vereinbarung kann nur durch eine mit dieser Lizenz ausgelieferte Zusatzlizenzvereinbarung oder durch ein anderes, sowohl von Ihnen als auch von Firma Friedrich Kuhnt GmbH unterzeichnetes schriftliches Dokument geändert werden. Sollten Sie Fragen zu dieser Vereinbarung haben oder sich aus anderen Gründen mit Fa. Friedrich Kuhnt GmbH in Verbindung setzen wollen, wenden Sie sich bitte an die: FRIEDRICH KUHNT GmbH, Stubbenweg 15, 26125 Oldenburg (Deutschland), Tel.: +49 441 30005-0, Fax: +49 441 30005-30, info@kuhnt.de, www.kuhnt.de

TM WINDOWS 95, 98, NT, 2000, XP und Vista sind eingetragene Markenzeichen der MICROSOFT Corporation, One Microsoft Way, Redmond, Washington 98052-6399 U.S.A

Friedrich Kuhnt GmbH, Stubbenweg 15, 26125 Oldenburg, Germany 2009 ©